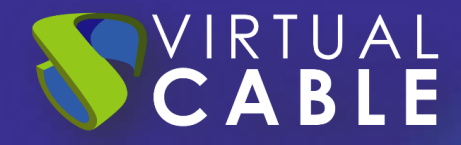

# Importación de UDS sobre oVirt

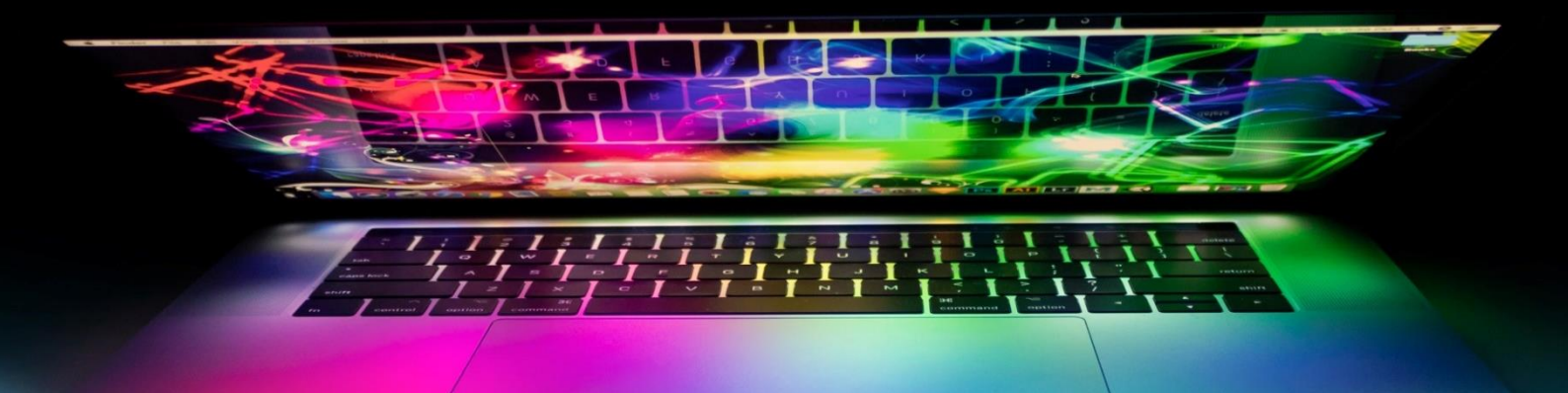

#SmartDigitalWorkplace

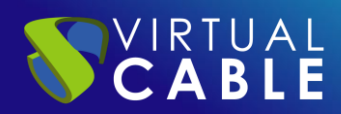

## Índice

| INTRODUCCIÓN                                            | 2  |
|---------------------------------------------------------|----|
| Descargar Appliances UDS                                | 2  |
| Importar Appliances UDS a la plataforma virtual         | 3  |
| Inicio servidores UDS                                   | 10 |
| LA SOLUCIÓN DE SMART DIGITAL WORKPLACE DE VIRTUAL CABLE | 11 |
| Sobre UDS Enterprise                                    | 11 |
| Sobre Virtual Cable                                     | 11 |

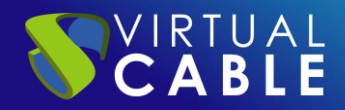

# **INTRODUCCIÓN**

Los componentes de UDS Enterprise se proporcionan como Virtual Appliances.

Para subir estos elementos a la plataforma oVirt, realizaremos las siguientes tareas:

## **Descargar Appliances UDS**

Acceda a su cuenta en:

https://myuds.udsenterprise.com/portal/MyUDSEnterprise/crm/login.sas

Una vez dentro, en el apartado "**My Downloads**", seleccionamos "**UDS Enterprise Appliances para OpenNebula, OpenStack, oVirt, Proxmox (Formato QCOW2)**":

| Your Info Subscriptions My downloads UDS Documents E                   | NG UDS Documents ES                                       |            |           |
|------------------------------------------------------------------------|-----------------------------------------------------------|------------|-----------|
| ☑ All My downloads ▼                                                   |                                                           |            |           |
| Total Records 9                                                        |                                                           |            |           |
| Download Name                                                          | URL                                                       | ≡ Format   | ≡ Versior |
| Changelog UDS Enterprise 3.6                                           | https://images.udsenterprise.com/3.6/stable/changelog.txt |            |           |
| UDS Enterprise Appliances for OpenNebula, OpenStack, oVirt,<br>Proxmox | https://images.udsenterprise.com/3.6/stable/qcow2/        | QCOW2      | 3.6       |
| UDS Enterprise Appliances for OpenNebula, OpenStack,<br>Proxmox        | https://images.udsenterprise.com/3.6/stable/raw/          | RAW        | 3.6       |
| UDS Enterprise Appliances for Microsoft Hyper-V                        | https://images.udsenterprise.com/3.6/stable/hyperv/       | VHDX       | 3.6       |
| UDS Enterprise Appliances for Amazon Web Services (AWS)                | https://images.udsenterprise.com/3.6/stable/aws/          | OVA        | 3.6       |
| UDS Enterprise Appliances for Microsoft Azure                          | https://images.udsenterprise.com/3.6/stable/azure/        | VHD        | 3.6       |
| UDS Enterprise Appliances for Nutanix AHV                              | https://images.udsenterprise.com/3.6/stable/ahv/          | RAW; QCOW2 | 3.6       |
| UDS Enterprise Appliances for Citrix Hypervisor / XCP-ng               | https://images.udsenterprise.com/3.6/stable/xcp/          | XVA        | 3.6       |
| UDS Enterprise Appliances for VMware vSphere/vCloud Director           | https://images.udsenterprise.com/3.6/stable/vmware/       | OVA        | 3.6       |

Nos llevará a un repositorio de descarga donde encontraremos los Appliances de UDS:

## **UDS Enterprise 4.0 RC Images**

Please, select the option that best fit your needs

- <u>VMWare Images</u>
- <u>XCP-ng/XenServer Images</u>
- <u>Nutanix AHV Images</u>
- <u>Azure Images</u>
- <u>AWS Images</u>
- <u>Cloud Images</u>
- <u>Hyper-V</u>
- <u>RAW Images (For OpenStack, OpenNebula, ProxMox, ...)</u>
- <u>QCOW2 Images (For OpenStack, OpenNebula, ProxMox, oVirt>=4.2, ...)</u>

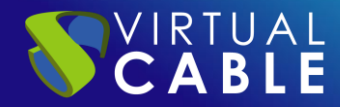

#### Importar Appliances UDS a la plataforma virtual

Descargamos los Appliances UDS. En este caso exponemos un ejemplo con el Appliance UDS Server (**UDS-Server-qcow2.3.6.0**).

Descargamos el archivo .zip y lo descomprimimos:

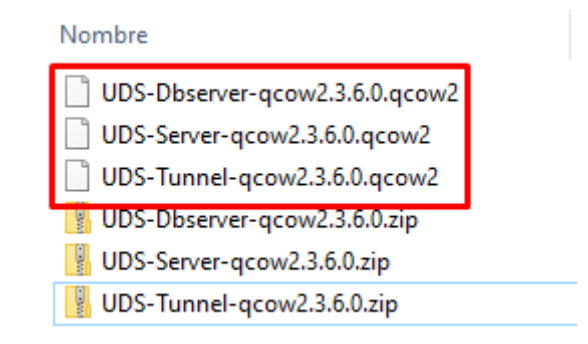

Accedemos al entorno oVirt a través del gestor oVirt-engine y procederemos a importar el disco virtual del servidor (en formato qcow2).

En el menú "Storage" accedemos al apartado "Disk"

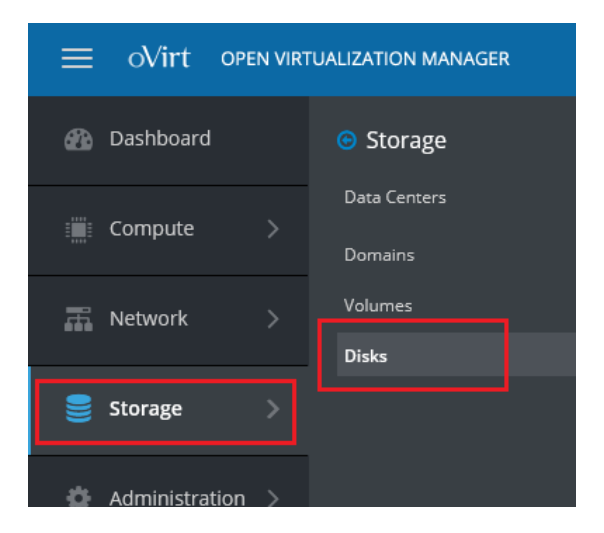

Para realizar la importación de los discos de los servidores de UDS, en el menú seleccionamos **"Upload**" y después **"Start**":

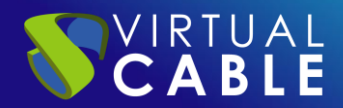

| Storage > Disks         |            |     |      |                       |                   |              |        |          |             |
|-------------------------|------------|-----|------|-----------------------|-------------------|--------------|--------|----------|-------------|
| Disks:                  |            |     |      |                       | <b>x</b> ☆ ∨ Q    | New Edit     | Remove | ove Copy | Upload ~    |
|                         | Direct III |     | 2020 |                       |                   |              |        | [        | Start       |
| Disk Type. All Illiages | Direct LO  |     | anag | content type. A       |                   |              |        |          | Cancel      |
|                         |            |     |      |                       |                   |              |        |          | Pause       |
|                         |            |     |      |                       |                   |              |        |          | Resume      |
| Alias                   | ID         | 100 |      | Attached To           | Storage Domain(s) | Virtual Size | Status | Туре     | Description |
| xUbuntu20               | 4a93       |     | Ņ.   | xUbuntu20-UDSTemplate | VMs               | 20 GiB       | ОК     | Image    |             |
| OUE CEORE               |            |     |      |                       |                   | 4.600        | 011    |          | OUE STOP    |

En el asistente de importación deberemos indicar el fichero de disco del servidor en formato qcow2, un nombre y en qué almacenamiento y host estará alojado.

| Upload Image    |                       |                   |            |                   |
|-----------------|-----------------------|-------------------|------------|-------------------|
| Choose File UDS | Server-qcow2.3.0.0.qc | ow2               |            |                   |
| Format:         | QCOW2                 | Content:          | Data       |                   |
| Size:           | 2 GiB                 | QCOW2 Compat:     | 1.1        |                   |
| Virtual Size:   | 8 GiB                 | Backing File:     | No         |                   |
| Disk Options    |                       |                   |            |                   |
| Size (GiB)      | 8                     |                   | 🗌 Wipe Afr | ter Delete        |
|                 |                       |                   | Shareab    | le                |
| Alias           | UDS-Server            |                   | Enable I   | ncremental Backup |
| Description     |                       |                   |            |                   |
| Data Center     | Default               | ~                 | •          |                   |
| Storage Domain  | VMs (180 GiB f        | ree of 199 GiB) 🗸 | •          |                   |
| Disk Profile    | VMs                   | ~                 | •          |                   |
| Host 🟮          | ovirtnode44.vo        | .local v          | ·          |                   |
|                 |                       |                   |            |                   |
| Test Connection |                       |                   |            |                   |
| Oconnection to  | ovirt-imageio was suo | cessful.          |            |                   |
|                 |                       |                   |            |                   |
|                 |                       |                   |            |                   |
|                 |                       |                   |            | OK Cancel         |

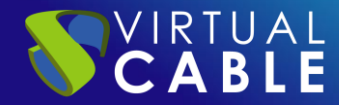

Una vez indicados los datos y realizado el test de conexión, aceptamos para que se inicie el proceso de importación:

| Storage > Disks       |           |       |      |                          |                   |              |                     |         |
|-----------------------|-----------|-------|------|--------------------------|-------------------|--------------|---------------------|---------|
| Disks:                |           |       |      |                          |                   |              |                     |         |
|                       |           |       |      |                          |                   | New Edit Re  | move Move C         | opy Upl |
| Disk Type: All Images | Direct LU | N M   | anag | ed Block Content Type: A | ll ×              |              |                     |         |
| <b>2</b> ~            |           |       |      |                          |                   |              |                     |         |
| Alias                 | ID        | 100   |      | Attached To              | Storage Domain(s) | Virtual Size | Status              | Туре    |
| xUbuntu20             | 4a93      |       | Q    | xUbuntu20-UDSTemplate    | VMs               | 20 GiB       | ОК                  | Image   |
| UDS-Server            | 1464      |       |      |                          | VMs               | 8 GiB        | Sent 372 of 2220 MB | Image   |
| OVF_STORE             | e1eec     | 100   |      |                          | VMs               | < 1 GiB      | OK                  | Image   |
| OVE STORE             | 1e2a      | line. |      |                          | VMs               | < 1 GiB      | OK                  | Image   |

Una vez finalizado, procederemos a la importación del resto de los componentes de UDS (en caso de que sea necesario):

| Disk Type: All | Images | Direc    | t LUN | Managed Block Conten  | t Type: All Y     |              |        |       |
|----------------|--------|----------|-------|-----------------------|-------------------|--------------|--------|-------|
| <b>S</b> ~     |        |          |       |                       |                   |              |        |       |
| Alias          | ID     | <b>1</b> |       | Attached To           | Storage Domain(s) | Virtual Size | Status | Туре  |
| xUbuntu20      | 4a93   |          | D.    | xUbuntu20-UDSTemplate | VMs               | 20 GiB       | ОК     | Image |
| UDS-Tunnel     | 331f8  |          |       |                       | VMs               | 13 GiB       | ОК     | Image |
| UDS-Server     | 1464   |          |       |                       | VMs               | 8 GiB        | ОК     | Image |
| UDS-DBServer   | 55dc   |          |       |                       | VMs               | 10 GiB       | ОК     | Image |
| OVF_STORE      | e1eec  | 100      |       |                       | VMs               | < 1 GiB      | ОК     | Image |

Hay que confirmar que el proceso de importación se ha realizado correctamente. Para ello, accederemos al disco que acabamos de importar y confirmaremos que tiene un tamaño mayor de 1 GB:

| General | Virtual Mac   | hines | Storage      | Permissions         |    |
|---------|---------------|-------|--------------|---------------------|----|
| Alias:  |               | UDS   | 5-Tunnel     |                     |    |
| Descri  | ption:        |       |              |                     |    |
| ID:     |               | 331   | f860b-bff6-4 | c09-86e1-5d0f8e46a0 | 16 |
| Disk P  | rofile:       | VMs   | 5            |                     |    |
| Wipe /  | After Delete: | No    |              |                     |    |
| Virtua  | l Size:       | 13 (  | GiB          |                     |    |
| Actual  | Size:         | 3 G   | iB           |                     |    |

Si pasado un tiempo desde la importación el tamaño fuera menor de 1 GB, deberemos repetir el proceso, puesto que no se habrá importado el disco correctamente:

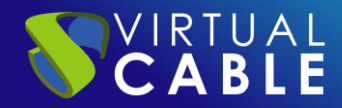

| Gene | eral        | Virtual Machin | es   | Sto  | rage    | Permissions           |
|------|-------------|----------------|------|------|---------|-----------------------|
| AI   | ias:        |                | UDS- | Tunr | nel     |                       |
| D    | escriptior  | 1:             |      |      |         |                       |
| ID   | :           |                | eb56 | 0Ь94 | -321c-4 | dde-8e90-8678993ad8df |
| Di   | isk Profile | :              | VMs  |      |         |                       |
| w    | ipe After   | Delete:        | No   |      |         |                       |
| Vi   | rtual Size  | :              | 13 G | iВ   |         |                       |
| Ad   | tual Size   | 1              | <1G  | iВ   |         |                       |

Una vez dispongamos de los discos de los componentes de UDS alojados en la plataforma oVirt, procedemos a crear las máquinas virtuales que conformarán los servidores de UDS.

En el menú "Compute" accedemos al apartado "Virtual Machines":

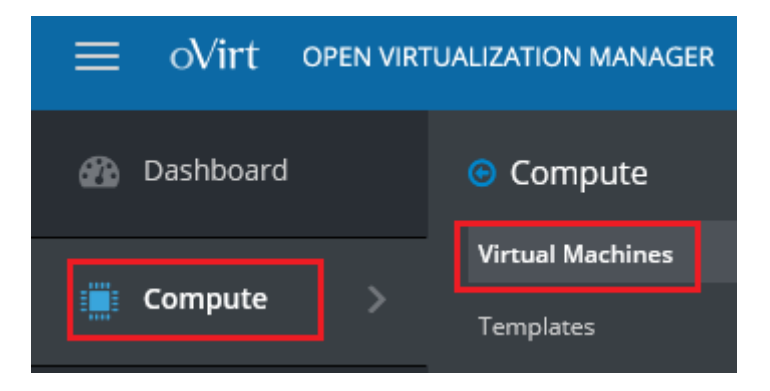

Para ejecutar el asistente de creación de máquinas virtuales, seleccionamos "New":

| Comp | ute⇒ Virt  | ual Machines          |         |                      |                  | _            |
|------|------------|-----------------------|---------|----------------------|------------------|--------------|
| Vms: |            |                       |         | × 1                  | r v Q New        | v Edit 🕨     |
| 0    | ~          |                       |         |                      |                  |              |
|      |            | Name                  | Comment | Host                 | IP Addresses     | FQDN         |
|      | <b>e</b> w | HostedEngine          |         | ovirtnode44.vc.local | 192.168.11.97 fe | ovirt-engine |
| •    | -          | xUbuntu20-UDSTemplate |         |                      |                  |              |

En el asistente, deberemos indicar al menos los siguientes datos:

General

Indicaremos el S.O. "Linux" y un nombre descriptivo:

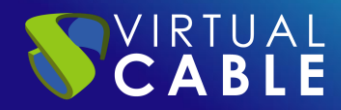

| New Virtual Machine |   |                                        |         |                      |
|---------------------|---|----------------------------------------|---------|----------------------|
| General             | > | Cluster                                |         | Default              |
| System              |   |                                        |         | Data Center: Default |
| Initial Run         |   | Template                               |         | Blank   (0)          |
|                     |   | Operating System                       |         | Linux                |
| Console             |   | Instance Type                          | 9       | Custom               |
| Host                |   | Optimized for                          |         | Server               |
| High Availability   | - |                                        |         |                      |
|                     |   | Name                                   |         | UDS-Server           |
| Resource Allocation |   | Description                            |         |                      |
| Boot Options        |   | Comment                                |         |                      |
| Random Generator    |   | VM ID                                  |         |                      |
|                     |   | Stateless Start in Pause Mode Delete D | Protect | ion Sealed           |
| Suctor Burneting    |   |                                        |         |                      |

Custom Properties

En la sección "**Instance Images**", pulsaremos sobre "**Attach**" y seleccionaremos el disco del servidor anteriormente importado. También marcaremos que es el disco con el S.O.

| ew Virtual Machine             |                                  |             |                                |                                 |                               |                              |                                             |     |           |             |
|--------------------------------|----------------------------------|-------------|--------------------------------|---------------------------------|-------------------------------|------------------------------|---------------------------------------------|-----|-----------|-------------|
| cluster Default                |                                  |             |                                |                                 |                               |                              |                                             |     |           |             |
| Att                            | ach Virtual Di                   | isks        |                                |                                 |                               |                              |                                             |     |           |             |
| Image Direct LUN Managed Block |                                  |             |                                |                                 |                               |                              |                                             |     |           |             |
|                                |                                  |             |                                |                                 |                               |                              |                                             |     |           |             |
|                                | Alias                            | Description | ID                             | Virtual Size                    | Actual Size                   | Storage Domain               | Interface                                   | R/O | os        | <b>1</b> 22 |
| 0                              | Alias<br>UDS-DBSer               | Description | ID<br>55dc09a2-5               | Virtual Size                    | Actual Size                   | Storage Domain               | Interface<br>VirtlO-SCSI v                  | R/O | <u>os</u> | -           |
| 0                              | Alias<br>UDS-DBSer<br>UDS-Server | Description | ID<br>55dc09a2-5<br>1464d7ab-1 | Virtual Size<br>10 GiB<br>8 GiB | Actual Size<br>1 GiB<br>3 GiB | Storage Domain<br>VMs<br>VMs | Interface<br>VirtIO-SCSI V<br>VirtIO-SCSI V | R/O | ©®        |             |

En el apartado de red, indicaremos una red válida para el servidor:

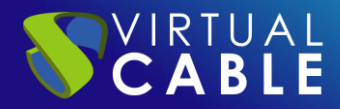

| New Virtual Machine |                                                              | ×                    |
|---------------------|--------------------------------------------------------------|----------------------|
| General >           | Cluster                                                      | Default ~            |
| System              |                                                              | Data Center: Default |
| Initial Run         | Template                                                     | Blank   (0) ~        |
|                     | Operating System                                             | Linux ~              |
| Console             | Instance Type 🔊                                              | Custom v             |
| Host                | Optimized for                                                | Server ~             |
| High Availability   | Name                                                         | UDS-Server           |
| Resource Allocation | Description                                                  |                      |
| Boot Options        | Comment                                                      |                      |
| Random Generator    | VM ID                                                        |                      |
|                     | Stateless Start in Pause Mode Delete Protect                 | ion 🗆 Sealed         |
| Custom Properties   | Instance Images                                              |                      |
| Icon                | UDS-Server: (8 GB) attaching (boot)                          | Edit + -             |
| Foreman/Satellite   | Instantiate VM network interfaces by picking a vNIC profile. |                      |
|                     | nic1 ovirtmgmt/ovirtmgmt v                                   | + -                  |

System

Indicaremos el número de vCPUs y la cantidad de memoria que tendrán los servidores:

| New Virtual Machine |   |                              |         |                      |  |
|---------------------|---|------------------------------|---------|----------------------|--|
| General             |   | Cluster                      | Default |                      |  |
| System              | > |                              |         | Data Center: Default |  |
| Initial Run         |   | Template                     |         | Blank   (0)          |  |
|                     |   | Operating System             |         | Linux                |  |
| Console             |   | Instance Type                | 63      | Custom               |  |
| Host                |   | Optimized for                |         | Server               |  |
| High Availability   |   |                              |         |                      |  |
|                     |   | Memory Size                  | 63      | 2048 MB              |  |
| Resource Allocation |   | Maximum memory 🜖             | 63      | 2048 MB              |  |
| Boot Options        |   | Physical Memory Guaranteed 🜖 | 63      | 512 MB               |  |
|                     |   | Total Virtual CPUs 🟮         | 63      | 2                    |  |
| Random Generator    |   | Advanced Parameters          |         |                      |  |

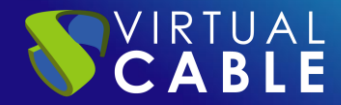

Para los diferentes componentes de UDS, indicaremos al menos los siguientes recursos:

| VM     | Memory (MB) | vCPUs |
|--------|-------------|-------|
| MySQL  | 3072        | 2     |
| Server | 4096        | 4     |
| Tunnel | 4096        | 4     |

El resto de parámetros del asistente de creación podemos dejarlos por defecto.

Una vez indicados todos los datos, pulsamos sobre "**ok**" para crear el servidor:

| Compute > Virtual Machines |            |                       |                |                      |                  |              |             |            |            |        |         |          |        |
|----------------------------|------------|-----------------------|----------------|----------------------|------------------|--------------|-------------|------------|------------|--------|---------|----------|--------|
| Vms:                       |            |                       | <b>x</b> ☆ ~ C | New E                | dit              | ► Ru         | un 🗸 🕼 S    | uspend Exp | port Shut  | down ~ | C' Reb  |          |        |
|                            |            |                       |                |                      |                  |              |             |            |            |        |         |          |        |
|                            |            | Name                  | Con            | Host                 | IP Addresses     | FQDN         | Clus Data M |            | Memory CPU |        | Network | Graphics | Status |
|                            | <b>e</b> w | HostedEngine          |                | ovirtnode44.vc.local | 192.168.11.97 fe | ovirt-engine | Defa        | Defa       | <u> </u>   | 5%     | 096     | SPICE +  | Up     |
| -                          | -          | UDS-Server            |                |                      |                  |              | Defa        | Defa       |            |        |         | None     | Down   |
| -                          | -          | xUbuntu20-UDSTemplate |                |                      |                  |              | Defa        | Defa       |            |        |         | None     | Down   |

Repetiremos el mismo proceso para el resto de componentes de UDS:

| Compute > Virtual Machines |   |                       |     |                      |        |         |        |     |      |      |        |        |         |          |        |
|----------------------------|---|-----------------------|-----|----------------------|--------|---------|--------|-----|------|------|--------|--------|---------|----------|--------|
| Vms:                       |   |                       |     |                      | ×      | ☆ ~     | Q      | Nev | w    | Edit | ► Run  | ∽ 🕓 Su | spend E | kport S  | hutdow |
|                            |   |                       |     |                      |        |         |        |     |      |      |        |        |         |          |        |
|                            |   | Name                  | Con | Host                 | IP Add | resses  | FQD    | N C | Clus | Data | Memory | CPU    | Network | Graphics | Statu  |
|                            |   | HostedEngine          |     | ovirtnode44.vc.local | 192.16 | 8.11.97 | ovirt- | e [ | Defa | Defa | 44%    | 10%    | 0%      | SPICE +  | Up     |
| -                          | - | UDS-DBServer          |     |                      |        |         |        | [   | Defa | Defa |        |        |         | None     | Down   |
| -                          | - | UDS-Server            |     |                      |        |         |        | 0   | Defa | Defa |        |        |         | None     | Down   |
| -                          | - | UDS-Tunnel            |     |                      |        |         |        | [   | Defa | Defa |        |        |         | None     | Down   |
| -                          | - | xUbuntu20-UDSTemplate |     |                      |        |         |        | [   | Defa | Defa |        |        |         | None     | Down   |

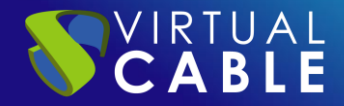

### **Inicio servidores UDS**

Una vez finalizada la creación de la nueva máquina virtual con el disco del Appliance de UDS, encendemos la VM e iniciamos una consola para comenzar con la configuración del servidor.

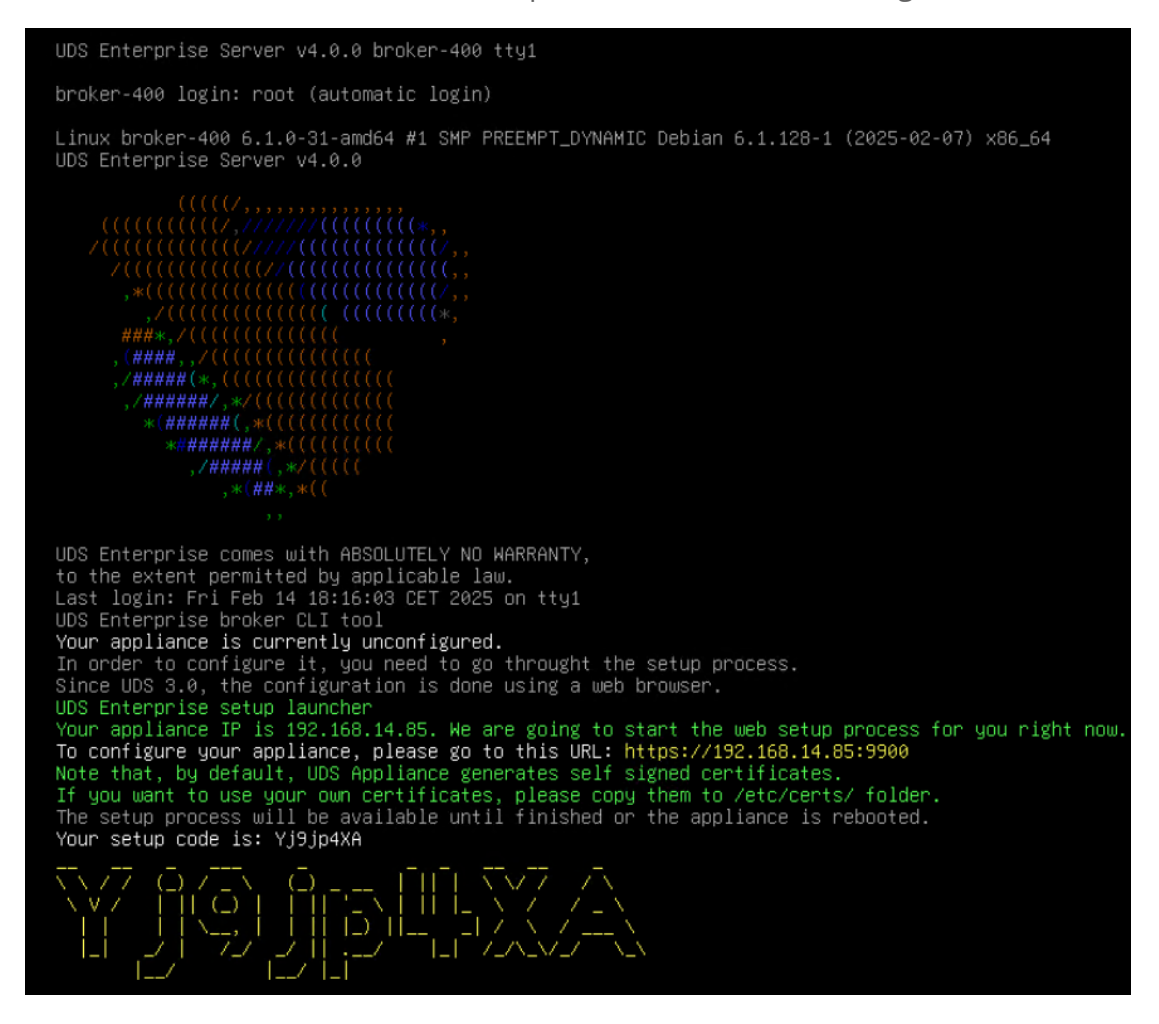

Esperamos a que se inicie la MV y ya podemos proceder con la configuración del Appliance UDS (ver Manual de Instalación, Administración y Usuario de UDS Enterprise).

NOTAS:

1. Si desea utilizar el componente UDS Tunnel (que le proporcionará acceso desde WAN y acceso HTML5 a los diferentes servicios) repita las mismas tareas anteriormente descritas utilizando el fichero UDS-Tunnel.x.x.zip.

Si no dispone de un servidor de bases de datos propio donde alojar la base de datos de UDS Enterprise, desde el mismo repositorio puede descargar una máquina virtual con un servidor de base de datos ya preparado para tal efecto. Le recordamos que este servidor no forma parte de UDS Enterprise, y por lo tanto, no está incluido en el soporte.

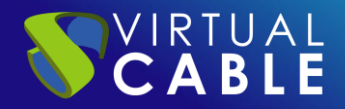

# LA SOLUCIÓN DE SMART DIGITAL WORKPLACE DE VIRTUAL CABLE

#### Sobre UDS Enterprise

<u>UDS Enterprise</u> es un nuevo concepto de software para crear una plataforma de **virtualización del puesto de trabajo** totalmente **personalizada**. Proporciona **acceso seguro 24x7**, desde cualquier **lugar** y **dispositivo** a todas las aplicaciones y software de una organización o centro educativo.

Permite aunar en una única consola **virtualización** de **escritorios** y **aplicaciones Windows** y **Linux**, además de **acceso remoto** a equipos Windows, Linux y macOS. Su base Open Source garantiza **compatibilidad con cualquier tecnología** de terceros. Se puede desplegar **on premise**, en nube pública, privada, híbrida o **multicloud**. Incluso **combinar** varios entornos al mismo tiempo y realizar **desbordamientos automáticos** e inteligentes para optimizar el rendimiento y la eficiencia. Todo con una **única suscripción**.

#### Sobre Virtual Cable

<u>Virtual Cable</u> es una compañía especializada en la **transformación digital** del **puesto de trabajo**. La empresa desarrolla, soporta y comercializa UDS Enterprise. Ha sido reconocida recientemente como *IDC Innovator en Virtual Client Computing* a nivel mundial Su equipo de expertos ha diseñado soluciones de **smart digital workplace (VDI, vApp y acceso remoto a equipos físicos)** a medida de **cada sector** para proporcionar una experiencia de usuario única y totalmente adaptada a las necesidades de cada perfil de usuario. Los profesionales de Virtual Cable tienen **más de 30 años de experiencia** en TI y desarrollo de software y más de 15 en tecnologías de virtualización. Cada día se despliegan **millones de escritorios virtuales Windows y Linux con UDS Enterprise en todo el mundo**.